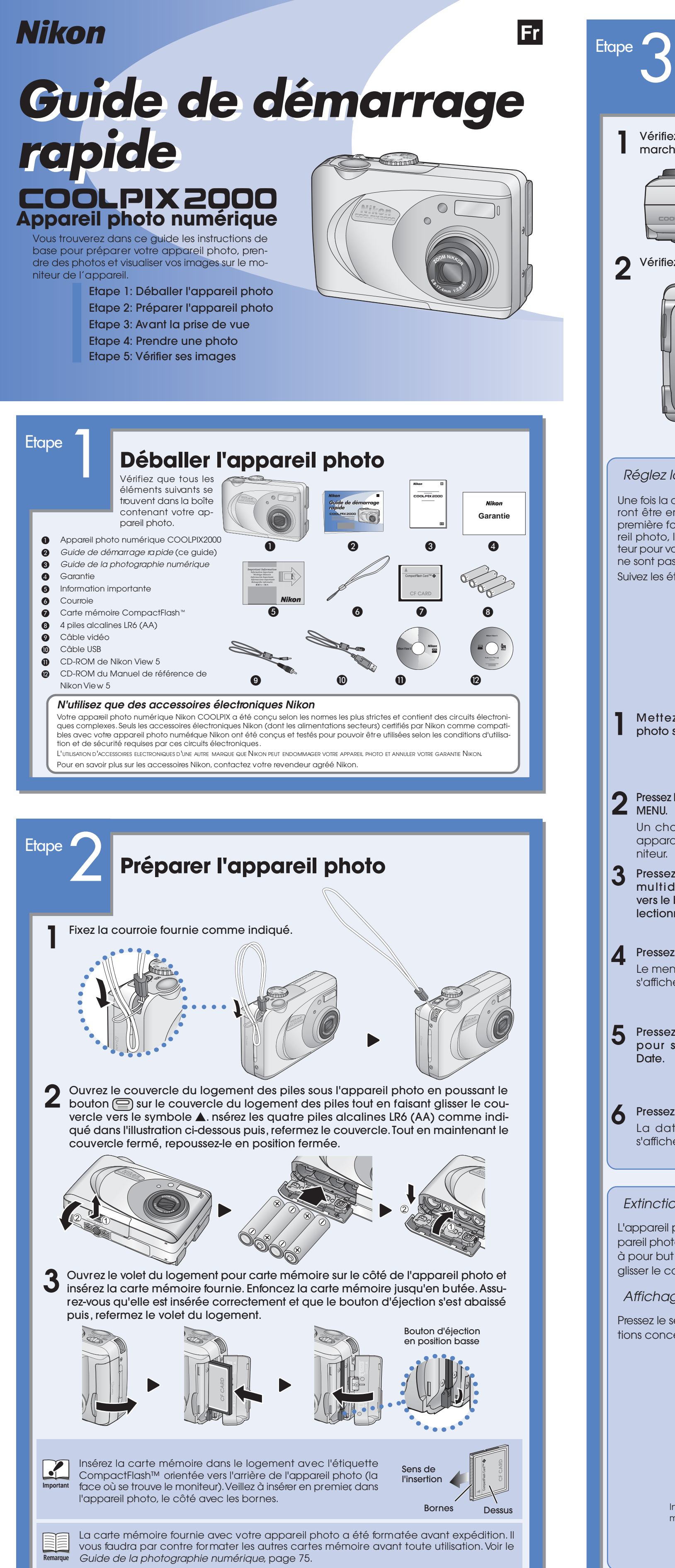

|                          | 3                                                                                                    | Avant                                                                                                    | la pris                                                                                                    | e de                                                                                                    | vue                                                                                                    |
|--------------------------|----------------------------------------------------------------------------------------------------|----------------------------------------------------------------------------------------------------|----------------------------------------------------------------------------------------------------|----------------------------------------------------------------------------------------------------|----------------------------------------------------------------------------------------------------|
|                          | Vérifiez o<br>marche-                                                                                             | que le sélect<br>arrêt dans le                                                                                                    | teur de mod<br>e sens de la fi                                                                                             | e est sur (<br>èche pou                                                                                     | A puis, faites glisser<br>ur mettre l'appareil pho                                                                                                    |
| 2                        | Vérifiez l                                                                                                    | es indicateu                                                                                                    | rs sur le mon                                                                                                    | iteur de l'                                                                                                 | appareil photo.                                                                                                    |
|                          |                                                                                                    | SMALL PIC<br>SMALL PIC<br>SMALL |                                                                                                    | Le niveau d<br>de la manié<br>Aucune icô<br>( )<br>Lorsque les<br>"piles déc<br>insérer de r<br>clencher av | le la tension des piles est indi<br>ère suivante:<br>ne:La tension des piles est b<br>La tension des piles est fo<br>jeu de piles neuves.<br>piles sont totalement déche<br>chargées" apparaît sur le ma<br>iouvelles piles car il vous sero<br>vec des piles déchargées. |
| R<br>on<br>e<br>e<br>uiv | églez la<br>e fois la da<br>t être enre<br>mière fois<br>photo, l'ic<br>r pour vous<br>sont pas ré<br>vez les éta | date et l'heure r<br>egistrées ave<br>que vous utili<br>ône  cligno<br>s indiquer que<br>églées.<br>pes suivantes                                                                                                    | <i>eure</i><br>églées, elles p<br>ec vos image:<br>serez votre ap<br>otera sur le m<br>e la date et l'he<br>pour les régle | oour-<br>s. La<br>opa-<br>oni-<br>eure<br>er.                                                               | L'icône e clignote                                                                                                    |
|                          | Mettez<br>photo so                                                                                                | l'appareil<br>us tension.                                                                                                    |                                                                                                    | 7                                                                                                    | Pressez ▲ ou ▼ pour<br>sélectionner l'an<br>née.                                                                                                    |
| •                        | Pressez la<br>MENU.<br>Un choix<br>apparaîtr<br>niteur.                                                           | commande<br>de menus<br>ra sur le mo-                                                                                                    | Nikon                                                                                                    | 8                                                                                                    | Pressez .<br>Répétez l'étape 7<br>pour régler successi-<br>vement le mois, le<br>jour et l'heure.                                                                                                    |
| 1                        | Pressez le<br>multidir<br>vers le bo<br>lectionne                                                                 | e sélecteur<br>ectionnel<br>as (▼) et sé-<br>ez SET-UP.                                                                                                    | MENU                                                                                                    | 9                                                                                                    | Pressez ►.<br>L'ordre d'affichage<br>"Année : Mois : Jour"<br>s'affichera.                                                                                                    |
| I                        | Pressez<br>Le menu<br>s'affichere                                                                                 | de réglage<br>a.                                                                                                    | SET-UP<br>Luminosité<br>Formatage carte<br>Date<br>Extinction auto.<br>Mode vidéo<br>Langue<br>A PETOLIE NOL d             |                                                                                                    | Pressez A ou V pour<br>sélectionner A : M : J<br>M : J : A ou D: M : A.                                                                                                    |
| I                        | Pressez c<br>pour sé<br>Date.                                                                                     | leux fois <b>v</b><br>lectionner                                                                                                    | C SET-UP<br>Luminosité<br>Formatage carte<br>Date<br>Extinction auto.<br>Mode vidéo<br>Langue<br>◀ RETOUR ▶0k ◀            |                                                                                                    | Pressez .<br>Vous avez mainte-<br>nant fini de régler la<br>date et l'heure. Le<br>moniteur fera réap-<br>paraître l'écran affi-                                                                                                    |
|                          |                                                                                                    |                                                                                                    | DATE                                                                                                    | J                                                                                                    | Pressez la comma                                                                                                    |

Affichage des informations Pressez le sélecteur multidirectionnel à gauche (< ) pour afficher ou masquer les informations concernant l'image et apparaissant sur le moniteur.

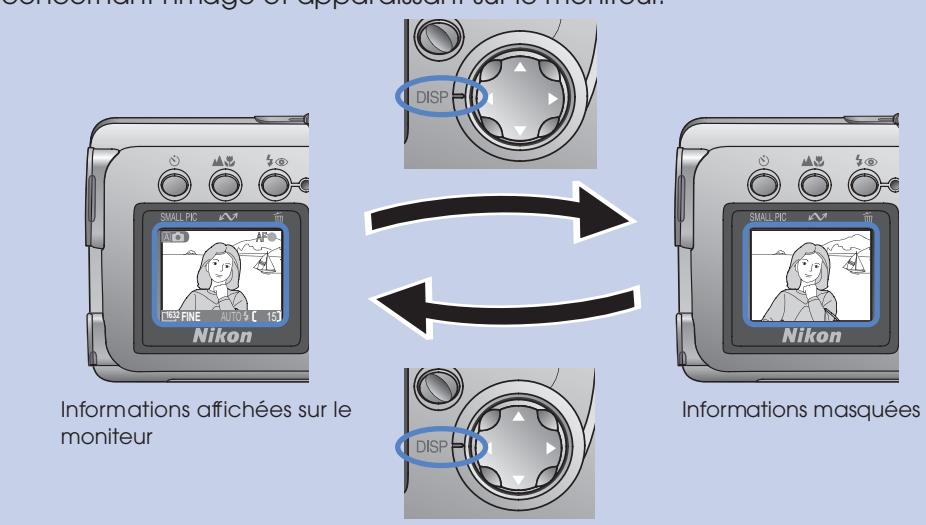

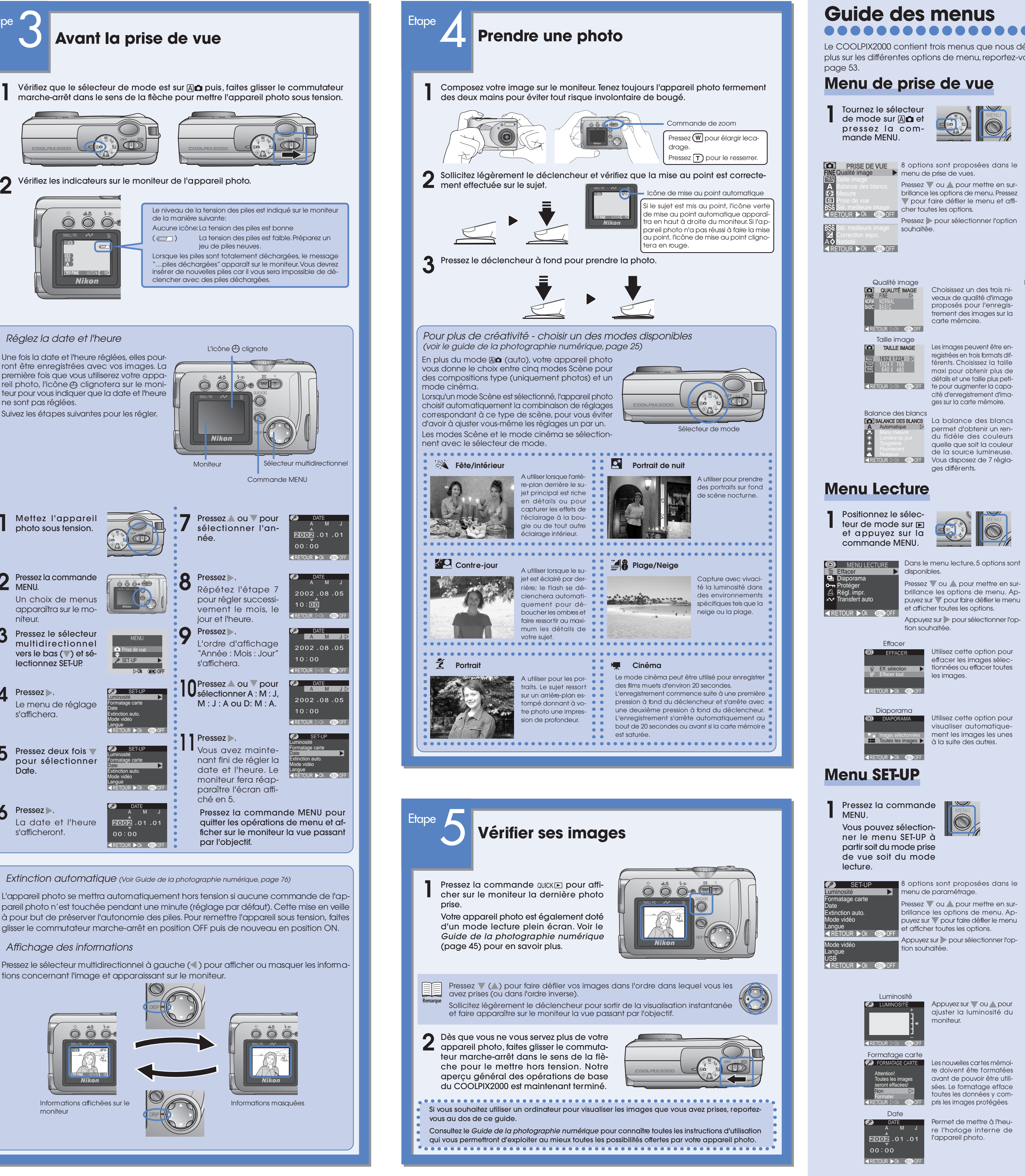

es nouvelles cartes mémoie doivent être formatées

Appuyez sur 🔻 ou 🔺 pour

ajuster la luminosité du

toutes les données y compris les images protégées. l'appareil photo.

moniteur.

Permet de mettre à l'heure l'horloge interne de

8 options sont proposées dans le ressez 🔻 ou 🛦 pour mettre en surbrillance les options de menu. Apouyez sur 🔻 pour faire défiler le menu

nenu de paramétrage. et afficher toutes les options.

Appuyez sur 🕨 pour sélectionner l'option souhaitée.

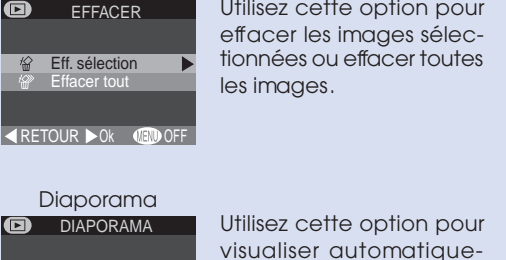

tion souhaitée

puyez sur 🔻 pour faire défiler le menu et afficher toutes les options.

Appuyez sur pour sélectionner l'op-Utilisez cette option pour effacer les images sélec-

carte mémoire.

ges sur la carte mémoire

ges différents.

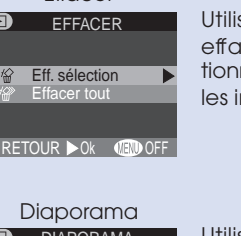

ment les images les unes à la suite des autres.

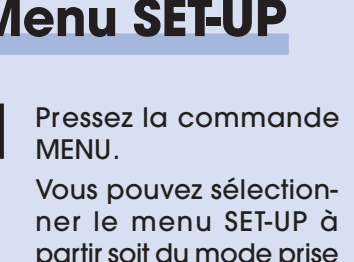

# partir soit du mode prise de vue soit du mode

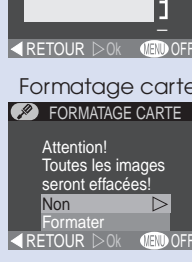

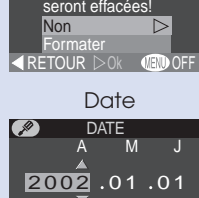

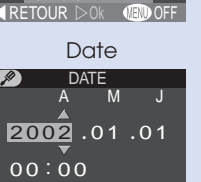

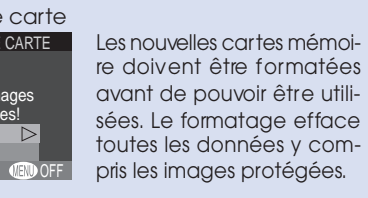

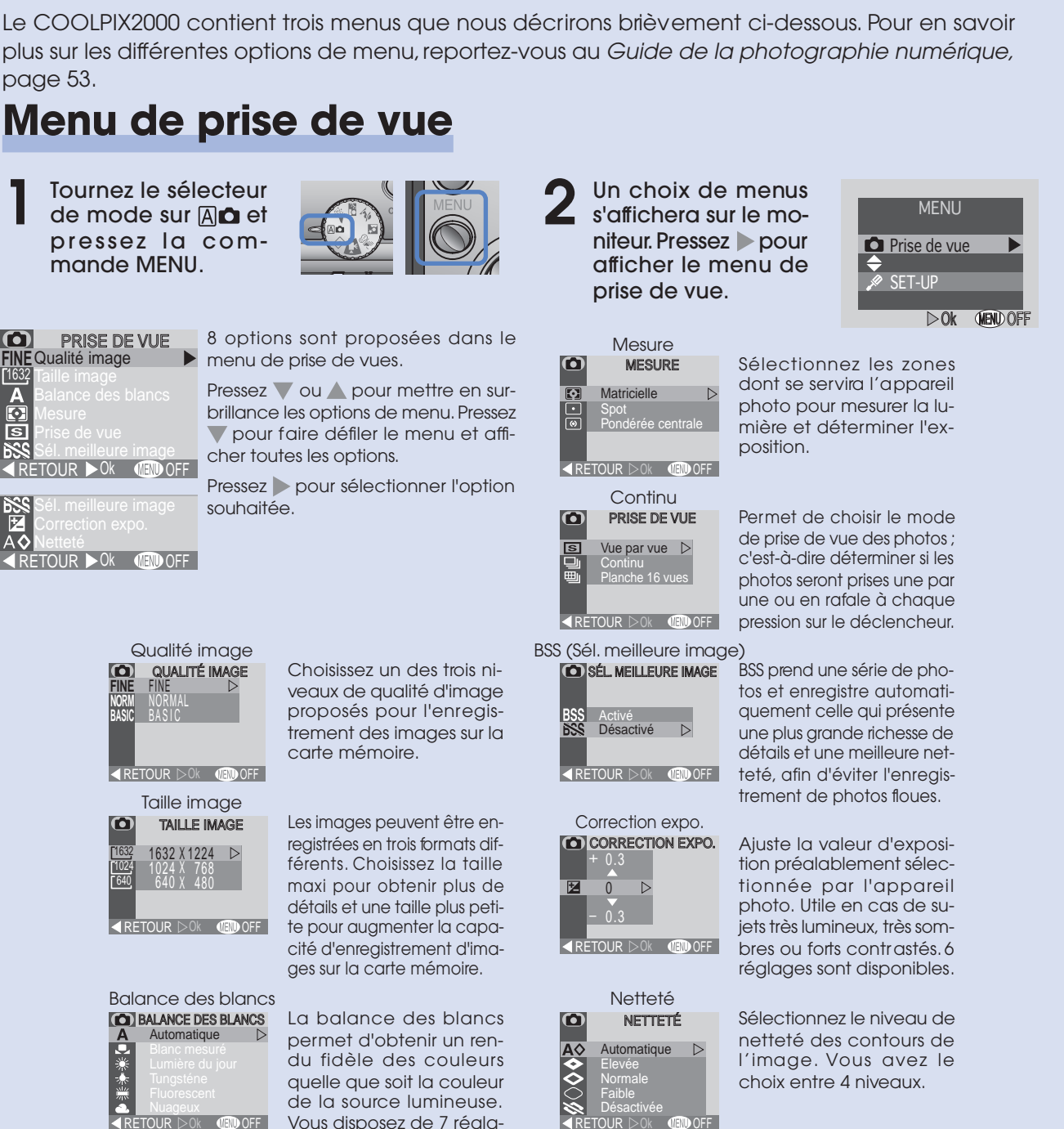

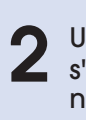

Un choix de menus s'affichera sur le moniteur. Pressez 🕨 pour afficher le menu de lecture.

Protéger

Régl. impr.

Activ. régl. d'impr

Transfert auto

ut activer

PROTÉGE

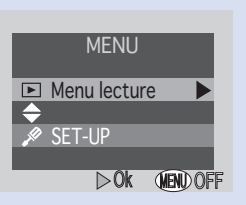

Utilisez cette option pour empêcher vos images d'être effacées acciden ellement. Les images protégées sont marquées par l'icône ©-....

Créer une commande d'impression qui vous per mettra d'imprimer direc tement les images à partir de la carte mémoire er insérant la carte dans une imprimante compatible.

Sélectionnez les image que vous souhaitez transférer sur votre ordinateur.

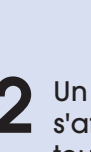

**1** Un choix de menus **s**'affiche sur le moniteur.

DOK (MENU)

Pressez v pour mettre en surbrillance SET-UP puis, pressez 🕨 pour afficher le menu.

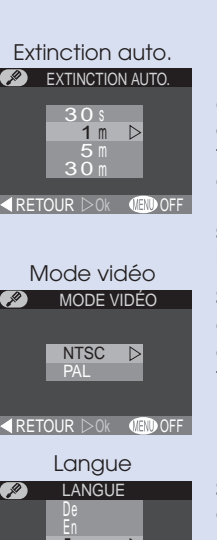

LISB

L'appareil photo s'éteint automatiquement dès qu'il reste un certain temps sans être utilisé afin d'économiser ses piles Programmez la temporisation souhaitée avant l'extinction automatique.

Sélectionnez la norme vidéo correspondant au dispositif connecté à votre appareil photo.

Sélectionnez la langue d'affichage des menus et des messages.

Sélectionnez le protocole correspondant au système d'exploitation de votre ordinateur.

# Visualisation de vos images sur votre ordinateur sous Windows

Système d'exploitation: versions pré-installées de Windows XP Édition familiale/Professionnel, Windows 2000 Professionnel, Windows Millennium Edition (Me), Windows Second Edition (SE)

Pour profiter pleinement de votre appareil photo numérique, Nikon vous 🔒 offre les logiciels suivants afin de vous aider à trier, retoucher, imprimer et partager vos images sur un ordinateur.

#### • Nikon View 5:

Utilisez ce programme pour transférer vos images de l'appareil photo ou de la carte mémoire vers votre ordinateur. Une fois les images transférées, vous pourrez les afficher en pleine page, les imprimer ou les ranger dans des dossiers sur votre disque dur.

- FotoStation Easy:
- Utilisez ce programme pour des opérations plus complètes de tri, d'archivage et de retouche des images. FotoStation n'est disponible qu'en Europe.
- Panorama Maker:

Ce programme vous permet de coller plusieurs photos ensemble afin d'obtenir une vue panoramique.

• Quicktime:

Nikon View et FotoStation utilisent Quicktime pour lire les films. Selon la version de Nikon View 5 installée, l'installation, les boîtes de dialogue et les messages peuvent différer de ceux décrits ci-dessous.

#### Aux utilisateurs de Windows XP Édition familiale/ Professionnel et Windows 2000 Professionnel

Pour installer, désinstaller ou utiliser Nikon View 5, vous devez ouvrir une session en tant que "Administrateur du poste de travail" (Windows XP Édition familiale/Professionnel) ou "Administrateur" (Windows 2000 Professionnel).

Avant de connecter l'appareil photo

Avant de connecter votre appareil photo à votre ordinateur, vérifiez que Nikon View 5 est installé.

# Installation des logiciels

- Allumez votre ordinateur et attendez le démarrage du système d'exploitation.
- Insérez le CD-ROM Nikon View 5 dans le lecteur de CD-ROM.
- Une boîte de dialogue s'affichera à droite de l'écran. Sélectionnez la langue dans le menu déroulant et cliquez sur **Next** (suivant).
- Le programme d'installation sera automatiquement lancé. Cliquez sur Assistant d'Installation pour commencer l'installation. Les logiciels Panorama Maker, QuickTime 5.0.2, Nikon View 5 et FotoStation Easy seront installés (FotoStation n'est disponible qu'en Europe).

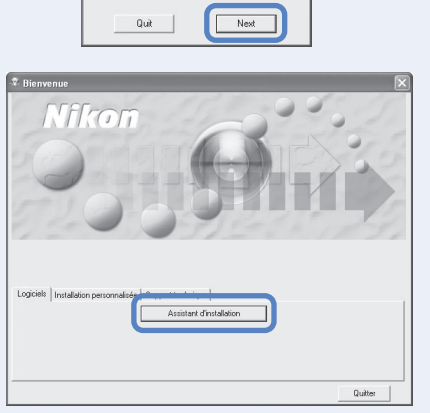

🕏 Select Language 🚺

Welcome to the world of Nikon COOLPIX photograp Please select a language from the choices below.

Language: Français 💌

#### Windows 98 Second Edition (SE)

Si vous utilisez Windows 98SE, veillez à installer le pilote d'appareil photo Coolpix.

Pilote d'appareil photo Coolpix (Windows 98SE uniquement) Cliquez sur **OK** pour lancer l'installation du pilote d'appareil photo Coolpix puis, cliquez de nouveau sur **OK** une fois l'installation terminée.

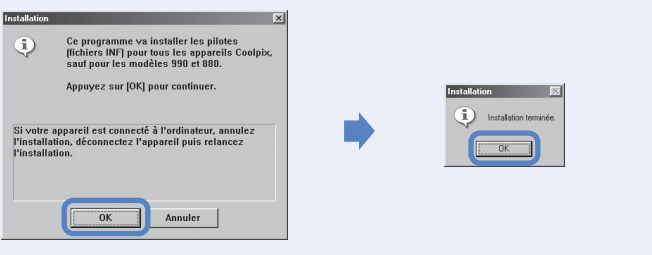

#### Mise à jour de Windows XP (Windows XP uniquement)

Lorsque vous utilisez Windows XP, selon la version de Nikon View et le système d'exploitation de votre ordinateur, l'installation du pilote PTP et de l'assistant de configuration risque de démarrer si vous cliquez sur **Assitant d'installation**. Suivez les instructions jusqu'à l'apparition de la dernière boîte de dialogue de l'assistant puis, continuez avec l'installation de l'application suivante. Ne redémarrez pas votre ordinateur.

## ArcSoft Panorama Maker 3.0

L'installation commence avec une boîte de dialogue vous demandant de sélectionner la langue souhaitée. Choisissez la langue et cliquez sur **OK**. La boîte de dialogue à droite s'affichera. Suivez les instructions pour terminer l'installation.

### QuickTime 5.0.2

L'installation de QuickTime 5.0.2 commence avec la boîte de dialogue de droite. Ne remplissez pas les trois champs "Nom", "Enterprise" et "Numéro d'enregistrement". Cliquez sur **Suivant**. Suivez les instructions pour terminer l'installation.

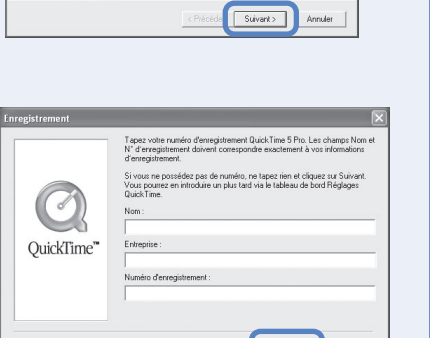

Bienvenue dans l'InstallShield Wizard de Panorama Maker.

InstallShield Wizard installera Panorama Maker sur votre ordinateur. Pour continuer, cliquez sur Suivant.

**g** Nikon View 5 L'installation de Nikon View 5 commence avec l'apparition de l'accord de licence. Assurez-vous d'avoir lu et compris les termes de cet accord avant de cliquer sur **Oui** pour continuer l'installation.

- **h** Le dossier de destination de Nikon View 5 s'affichera. Cliquez sur **Suivant**.
- Cliquez sur **Oui** pour créer un nouveau dossier pour Nikon View 5.
- Cliquez sur **Oui** pour créer un raccourci J pour Nikon View 5 sur le bureau.
- Cliquez sur **Terminer** pour finir l'installation.

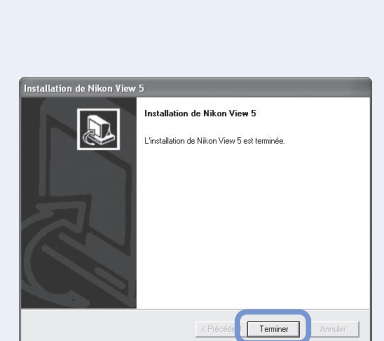

Pour installer dans ce dossier, cliquez sur Suivant. Pour installer dans un autre dossier, fiquez sur Parcouir et sélectionnez un autre dossier.

Parcourit.

écéde k Suivant > Annuler

## FotoStation Easy

L'installation commence avec une boîte de dialogue vous demandant de sélectionner la langue souhaitée. Choisissez la langue et cliquez sur **OK**. Une boîte de dialogue s'affichera à droite. Suivez les instructions pour terminer l'installation. Si un message apparaît vous indiquant qu'une version plus récente de QuickTime est déjà installée, cliquez sur **OK**.

Cliquez sur **Oui** pour redémarrer l'or-dinateur.

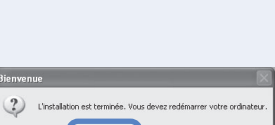

**n** Une fois l'ordinateur redémarré, retirez le disque d'installation de Nikon View 5 du lecteur de CD-ROM

Si la fenêtre de bienvenue apparaît de nouveau après avoir redémarré l'ordinateur, cliquez sur **Quit** (Quitter) pour sortir du programme de bienvenue puis, retirez le CD du lecteur de CD-ROM.

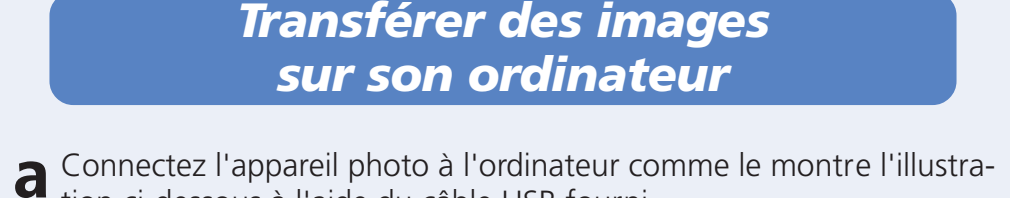

tion ci-dessous à l'aide du câble USB fourni.

Pour éviter à l'appareil photo de tomber et de déconnecter le câble, rentrez l'objectif dans le boîtier et placez l'appareil photo sur une surface plane avec le moniteur sur le dessus.

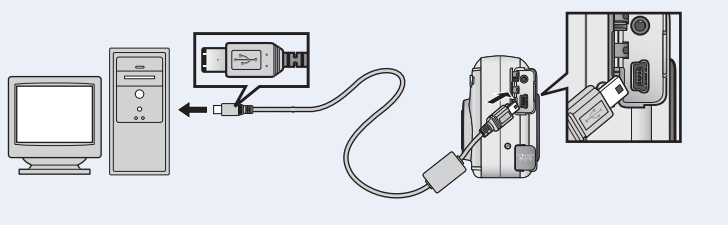

Mettez l'appareil photo sous tension (rien ne s'affichera sur le moniteur). Nikon View 5 détectera automatiquement l'appareil photo et fera apparaître la fenêtre de transfert Nikon. Cliquez sur le bouton (TRANSFER)

Pour plus d'informations sur le protocole de transfert des images via le bouton ( ) TRANSFER, veuillez vous référer au "Guide de la photographie numérique Nikon".

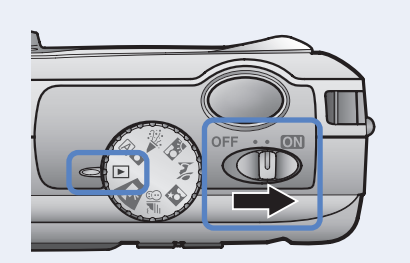

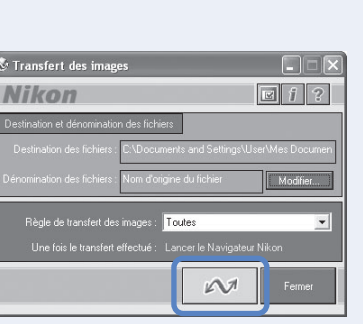

Acceptez-vous tous les termes du contrat de licence précédent? Si vous choisissez Nor 'installation s'arrêtera. Pour installer Nikon View 5, vous devez accepter ce contrat.

Pour installer dans ce dossier, cliquez sur Suivant. Pour installer dans un autre dossie sliquez sur Parcourir et sélectionnez un autre dossier.

Non

Oui N

Parcourit.

apparaît.

Cliquez sur l'icône "Déconnecter ou éjecter le matériel" (😂) dans la barre de tâches et sélectionnez Arrêter périphérique de stockage de masse USB dans le menu qui apparaît. Windows Millennium Edition (Me)

Cliquez sur l'icône "Déconnecter ou éjecter le matériel" (S) dans la barre de tâches et sélectionnez Arrêter le disque Déconnecter ou éjecter le matériel **USB** dans le menu qui apparaît.

apparaît.

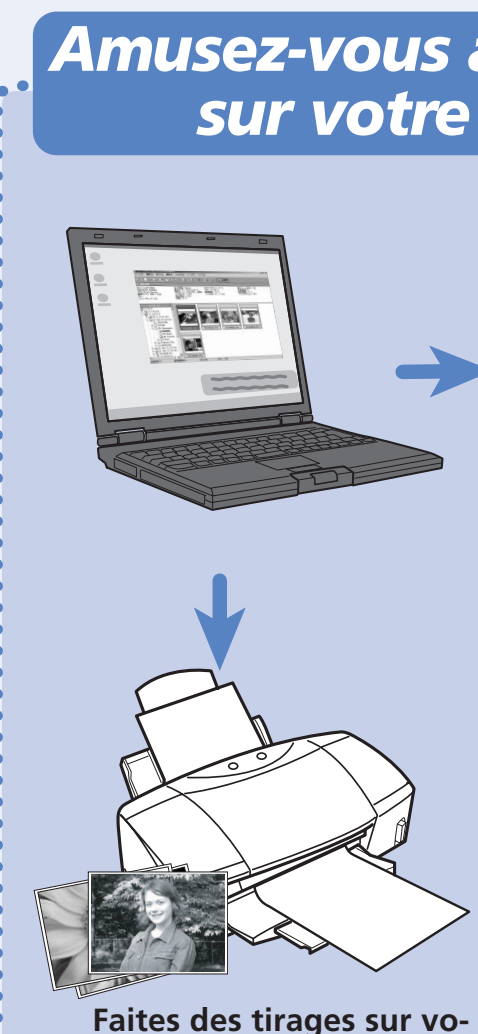

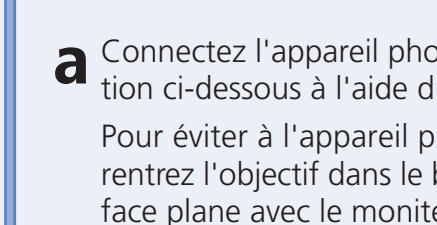

#### Lecture auto (Windows XP) Lorsque vous mettez l'appareil photo sous tension, une boîte de dialogue de disque amovible apparaîtra. Sélectionnez Copier les images sur mon ordinateur utilise Nikon View 5 et cliquez sur **OK** pour lancer Nikon View 5. Si vous avez l'intention de toujours marquer des images pour effectuer le transfert avec le bouton A de l'appareil photo, nous vous conseillons de choisir Toujours effecture l'action ssuivante.

Windows peut exécuter la même action chaque fois que vous insérez un disque ou que vous connectez un périphérinue avec ca lune de Cellina. Sélectionnez Copier Quelle action voy ordinateur utilise Nikon View 5 uvrir le dossier pour afficher les fichiers Upujours effectuer Faction suivante.

C Une fois toutes les images copiées, la fenêtre de navigation de Nikon View 5 s'affichera sur l'écran de l'ordinateur.

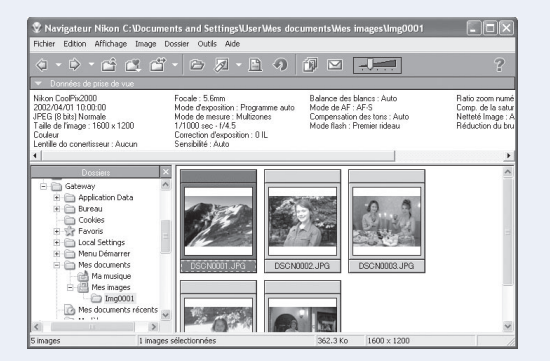

Par défaut, les photos seront copiées dans le dossier "Img*nnnn*" dans le dossier Mes documents ou le dossier Mes photos, nnnn correspondant à un numéro à quatre chiffres (commençant à partir de 0001) attribué automatiguement par Nikon View 5.

Vérifiez que le transfert est terminé puis, retirez l'appareil photo du système comme décrit ci-dessous.

#### Windows XP Édition familiale / Professionnel

Cliquez sur l'icône "Retirer le périphérique en toute sécurité" (S) dans la barre de tâches et sélectionnez Retirer péri- Retirer le périphérique en toute sécurité phérique de stockage en toute sécurité de masse USB dans le menu qui

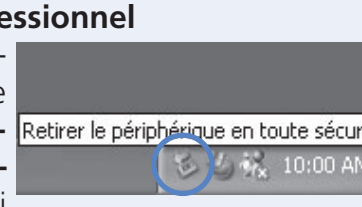

#### Windows 2000 Professionnel

#### Windows 98 Second Edition (SE) Dans Mon poste de travail, cliquez avec

le bouton droit de la souris sur le disque amovible correspondant à l'appareil photo et sélectionnez **Ejecter** dans le menu qui

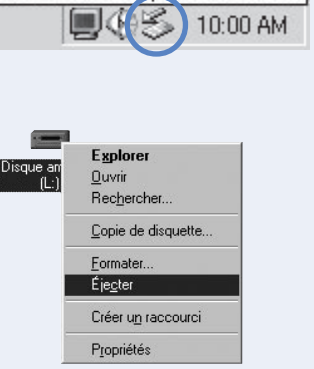

# les

Créez votre album photo et partagez vos photos en ligne sur www.nikonfotoshare.com Les utilisateurs européens peuvent partager 📍 leurs images en ligne dans des albums photo protégés par mot de passe. Une fois les ima-

ges téléchargées à l'aide d'outils en ligne simples à utiliser, il vous sera possible d'inviter vos amis à venir découvrir vos photos.

# Visualisation de vos images sur un ordinateur Macintosh

Système d'exploitation: Mac OS 9.0, Mac OS 9.1, Mac OS 9.2, Mac OS X (10.1.2 ou ultérieur)

Pour que vous puissiez profiter pleinement de votre appareil photo numérique, Nikon vous offre les logiciels suivants afin de vous aider à trier, retoucher, imprimer et partager vos images sur l'ordinateur.

- *Nikon View 5:* Utilisez ce programme pour transférer vos images de l'appareil photo ou de la carte mémoire sur votre ordinateur. Une fois les images transférées, vous pourrez les afficher en pleine page, les imprimer ou les ranger dans des dossiers sur votre disque dur.
- FotoStation Easy: Utilisez ce programme pour des opérations plus complètes de tri, d'archivage et de retouche d'image. FotoStation n'est disponible qu'en Europe.
- Panorama Maker: Ce programme vous permet de coller plusieurs photos ensemble afin d'obtenir une vue panoramique.
- Quicktime: Nikon View et FotoStation l'utilisent pour lire les films.

Selon la version de Nikon View 5 installée, l'installation, les boîtes de dialogue et les messages peuvent différer de ceux qui sont décrits cidessous.

### Avant de connecter l'appareil photo

Avant de connecter votre appareil photo à votre ordinateur, vérifiez que Nikon View 5 est bien installé.

# Installation des logiciels

Allumez votre ordinateur et attendez le démarrage du système d'exploitation. Insérez le CD-ROM Nikon View 5 dans le lecteur de CD-ROM. Le programme de bienvenue de Nikon View se lancera automatiquement.

#### Mac OS X (10.1.2 ou ultérieur)

Nikon View 5 ne se lancera pas automatiquement. Double-cliquez sur l'icône du CD-ROM de Nikon View 5 sur le bureau puis, doublecliquez sur l'icône de bienvenue.

- Une boîte de dialogue s'affichera à droite. Sélectionnez la langue dans le menu déroulant et cliquez sur **Next** (suivant).
- Le programme d'installation sera automatiquement lancé. Cliquez sur Installer pour commencer l'installation de tous les logiciels cochés dans l'onglet Logiciel. Par défaut, les logiciels Panorama Maker, QuickTime 5.0.2, Nikon View 5 et FotoStation Easy seront installés (FotoStation n'est disponible qu'en Europe). QuickTime 5.0.2 ne sera pas installé sous Mac OS X.

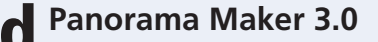

La boîte de dialogue s'affichera à droite. Suivez les instructions pour terminer l'installation.

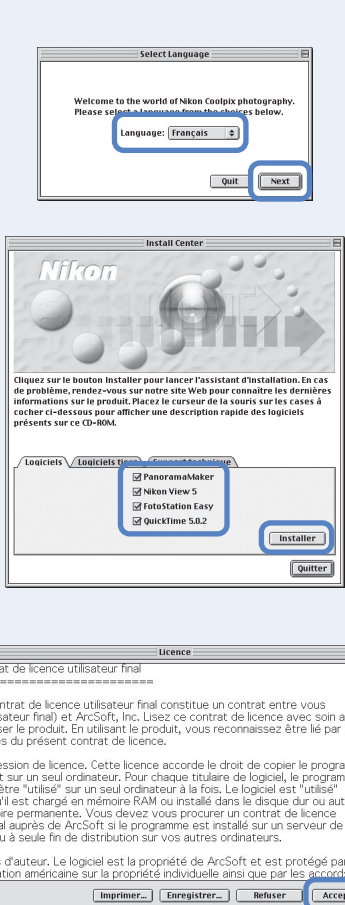

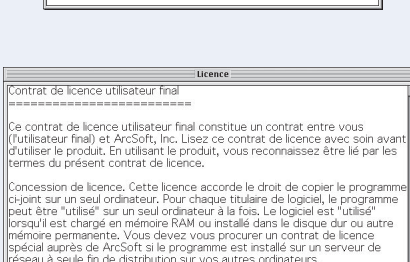

Annuler OK

Imprimer... Enregistrer\_ Refuser Accepter

Ouvrez-moi...

allation standard 🔹

Dest, de l'installation Les éléments seront initialisés dans le dossier "Applications (Hao 05 9)" sur le disque "Macintosh HD"

## Mac OS X (10.1.2 ou ultérieure)

Si vous utilisez Mac OS X, la boîte de dialogue d'authentification apparaîtra avant le logiciel d'installation de Nikon View 5. En-Phrase codée : trez votre nom d'administrateur et votre mot de passe puis, cliquez sur **OK**.

#### **e** Nikon View 5 Un accord de licence s'affichera à droite. Veillez à lire les termes avant de cliquer sur **Accepter**. Le fichier LisezMoi apparaîtra ensuite. Prenez le temps de le lire car il comprend des informations importantes qui n'ont pas pu être incluses dans le manuel.

Cliquez sur **Installer** pour continuer l'installation.

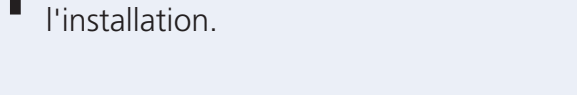

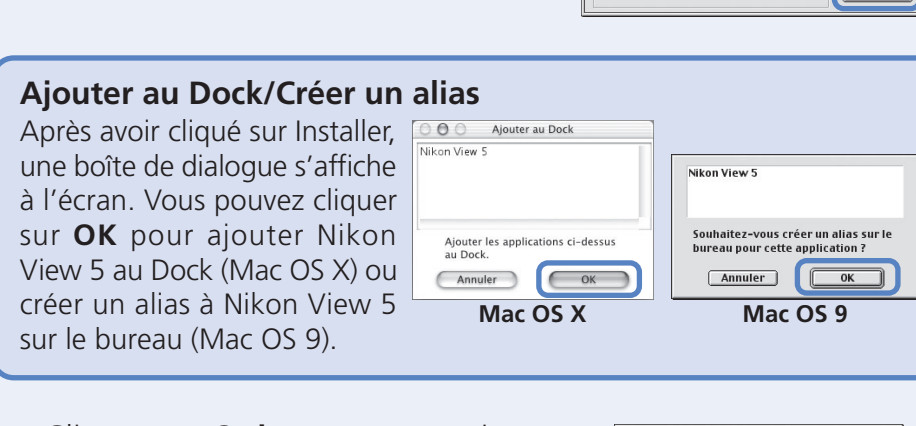

**G** Cliquez sur **Quitter** pour terminer l'installation de Nikon View 5.

- **h** FotoStation Easy La boîte de dialogue à droite s'affichera. Suivez les instructions pour terminer l'installation.
- QuickTime 5.0.2
- L'installation de QuickTime 5.0.2 s'ouvre avec une boîte de dialogue de Bienvenue. Cliquez sur **Continuer** et suivez les instructions à l'écran pour accepter l'accord de licence. Lorsque la boîte de dialogue à droite s'affiche, sélectionnez l'option Installation **Recommandée** et cliquez sur **Continuer**. La boîte de dialogue d'enregistrement apparaît alors à l'écran. Aucun numéro d'enregistrement n'étant nécessaire, laissez la feuille d'informations vierge et cliquez sur **Continuer**. Suivez les instructions à l'écran pour terminer l'installation.
- Une des deux boîtes de dialogue s'affichera à droite. Cliquez sur **Redémarrer** pour redémarrer votre ordinateur.
- Nikon View 5 du lecteur de CD-ROM.

# Transférer des images sur son ordinateur

Mac OS X (10.1.2 ou ultérieure) Avant de mettre l'appareil photo sous Sélectionnez Aucune tension, sélectionnez **Applications** Sélectionnez dans le menu **Aller** et double cliquez Aucune sur l'icône **Capture d'image**. Une boîte de dialogue apparaîtra à droite. Sélectionnez Aucune dans le menu Action de connexion à chaud et fermez la boîte de dialogue de Capture d'image. Si vous installez le logiciel Apple Photo après avoir installé Nikon View 5, veuillez répétez cette étape pour éviter que les deux logiciels Photo et Nikon View 5 ne se lancent en même temps lorsque vous connecterez votre appareil photo. **a** Connectez l'appareil photo à l'ordinateur comme le montre l'illus-tration ci-dessous à l'aide du câble USB fourni. Pour éviter à l'appareil photo de bouger et de déconnecter le câble, rentrez l'objectif dans le boîtier et placez l'appareil photo à plat sur une surface plane avec le moniteur sur le dessus

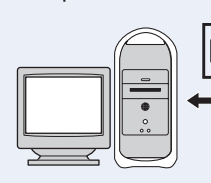

ton 📈 (TRANSFER).

Pour plus d'informations sur le protocole de transfert des images via le bouton (
 TRANSFER, veuillez vous référer au "Guide de la photographie numérique Nikon". Vous pouvez utiliser la commande A de l'appareil photo pour le transfert des images sous Mac OS X 10.1.3. Sur un Macintosh, le transfert Nikon commencera dès que le navigateur Nikon sera ouvert.

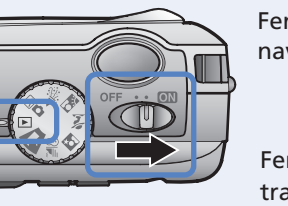

- **C** Une fois toutes les image tre de navigation de Nik Par défaut, les photos ront copiées dans le dos "Imgnnnn" dans le doss Documents (Mac OS 9) le dossier Photos (Mac X), *nnnn* correspondan un numéro à quatre chiff (commençant à partir 0001) attribué automa quement par Nikon View
- Après avoir vérifié que le terminé, veillez à faire gl titre (dans Mac OS X, respondant à l'appareil beille avant d'éteindre l' de débrancher le câble USB.

tre imprimante couleur personnelle.

| av | vec vos im                                                                                                    | al |
|----|----------------------------------------------------------------------------------------------------|----|
| 90 | rdinateur                                                                                                    |    |
|    |                                                                                                    |    |
|    |                                                                                                    |    |
|    | 0<br>                                                                                                    |    |
|    | Bit         At         The         File         File         F | -  |
|    | Nikon FotoShare community                                                                                                    |    |

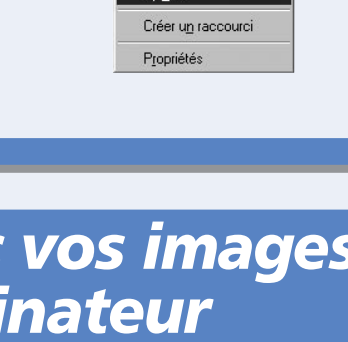

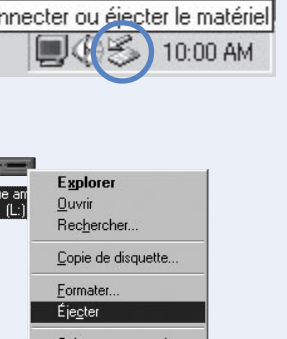

10:00 AM

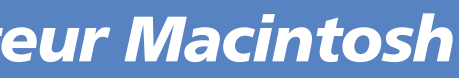

hargement approximatif : 7,8 Mo alle la version minimale, PictureYiever, la gestion Quitter Continuer Enregistrement Annuler Continuer Vous avez installé une application o redémarrer votre ordinateur.

Quitter Redéma

Une fois l'ordinateur redémarré, retirez le disque d'installation de

Si la fenêtre de bienvenue apparaît de nouveau une fois l'ordinateur redémarré, cliquez sur **Quit** (Quitter) pour sortir du programme de bienvenue puis, retirez le CD du lecteur de CD-ROM.

**b** Mettez l'appareil photo sous tension (rien ne s'affichera sur le mo-niteur). Nikon View 5 détectera automatiquement l'appareil photo et fera apparaître la fenêtre de transfert Nikon. Cliquez sur le bou-

|                                                   |                                                               |                                                                             | 2        |
|---------------------------------------------------|---------------------------------------------------------------|-----------------------------------------------------------------------------|----------|
| enêtre de                                         | V Downees de prise de Vae                                     |                                                                             |          |
| avigation Nikon                                   |                                                               |                                                                             |          |
| 5                                                 | Dassiers Nikon                                                | Transfert des images                                                        | <b>a</b> |
|                                                   | Macintosh     Macintosh     Destination et     Destination et | dénomination des fichiers                                                   |          |
|                                                   | Destination des     Destination des     Destination des       | fichiers : Macintosh HD:Documents:<br>s fichiers : Nom d'origine du fichier | Modifier |
| enêtre de                                         | Dossier<br>Règle de transfer                                  | t des images : Toutes les images                                            |          |
| ransfert Nikon                                    | O many                                                        |                                                                             | 7 Fermer |
|                                                   |                                                               |                                                                             |          |
| nas coniáas allas                                 | s annaraîtr                                                   | ont dans la f                                                               | anô_     |
|                                                   | sapparatti                                                    |                                                                             | ene-     |
| con View 5.                                       |                                                               |                                                                             |          |
| ςρ_ Na                                            | vigateur Nikon Macintosh H                                    | ID:Documents:Img0001:                                                       | DE       |
|                                                   | i-   🗁 🖉 - 🗎 🤊                                                |                                                                             | ?        |
| SIEr  - Données de prise de vue Nikon CoolPix2000 |                                                               | Focale :5.6mm                                                               |          |
| Sier 2002/04/01 10:00:00                          |                                                               | Mode d'exposition : Programme<br>Mode de mesure : Multi-Pattern             | auto     |
| Taille de l'image : 1600 x 12<br>Couleur          | 200                                                           | 1/1000 sec - f/4.5<br>Correction d'exposition : 0 IL                        |          |
| UU Lentille do conertisseur: A                    | lucun                                                         | Sensibilité : Auto                                                          | • •      |
| OS Dossiers                                       | ×                                                             |                                                                             |          |
| ntà Applications                                  | (Mac                                                          |                                                                             | -        |
| Cucco 🔍 Desktop Folde                             | er 🗏                                                          | Const.                                                                      | 3        |
| ITES D Historique                                 | es d'i                                                        |                                                                             |          |
| de Dossier Systè                                  | me DSCN0001.JPG                                               | DSCN0002.JPG DSCN0003.JF                                                    | 3G       |
| ati-                                              |                                                               |                                                                             | -        |
| Simages 1                                         | images sélectionnées 362                                      | .3 Kg 1600 x 1200                                                           |          |
| v 5.                                              |                                                               |                                                                             |          |
|                                                   |                                                               | _                                                                           |          |
| transfert etait bie                               | en                                                            |                                                                             |          |
| isser le disque sa                                | ns untitled                                                   | NC                                                                          | D_NAME   |
| NO NAME'')                                        | or-                                                           |                                                                             |          |
|                                                   | JI-                                                           |                                                                             |          |
| photo dans la co                                  | or-                                                           |                                                                             |          |
| · · · · · ·                                       |                                                               |                                                                             |          |

Mac OS 9 Mac OS X Imprimé au Japon S2G00500201 (13) 6MAA2813-02